# Unit 6 Do-result 介紹

作者:蕭志翔

### 本章介紹

本章主要介紹 Do-result 指令與 Procedure do、Procedure result 兩種副程式的介紹 及使用方法,並讓使用者可以透過本章的教學範例,輕鬆學習,在指令的運用上 更加的得心應手。

## 認識本範例使用的拼圖和其基本定義

| Control 指令區             |                                                                                             |
|-------------------------|---------------------------------------------------------------------------------------------|
| do<br>result            | 用來執行任務(do)及回報任務結果(result) <sup>,</sup><br>將要運行的拼圖放入 do 執行,並回報一個 result<br>回程式中 <sup>。</sup> |
| Procedures 指令區          |                                                                                             |
| to procedure<br>do      | 將多個程式指令寫在 Do 中‧之後透過另一個呼叫<br>指令(call)來使用這個程序。                                                |
| call procedure 🔹        | 用來呼叫 Procedure do 指令。                                                                       |
| to procedure2<br>result | 用來設置一個結果(result) <sup>,</sup> 之後透過呼叫來使用<br>它 <sup>。</sup>                                   |
| call procedure2 🔹       | 用來呼叫 Procedure result 指令。                                                                   |

而在介紹 Do-result 指令前,讓我們先學習 Procedure do、Procedure result 兩種副 程式的定義及使用方法,並了解他們三者間的不同吧。

#### Procedure do 介紹

Procedure do 副程式是一種程序,你可以將多個指令寫進 Do 中,並在需要使用時,在透過 call 指令來呼叫該程序。

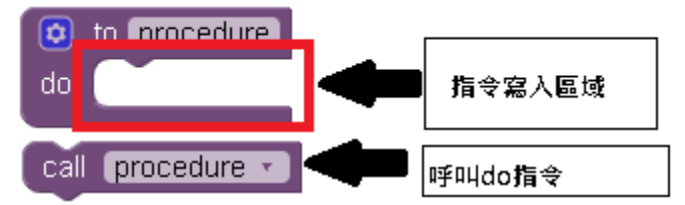

而 Procedure do 與 Do result 不同的地方是,我們需要用 call 指令來呼叫

**Procedure do**, 它才會開始執行 do 中的指令集, 就像是等基地先發送指令 (call), 部隊才會開始行動 (Do)。

#### Procedure do 程序方塊設定

Procedure do 方塊是在內建方塊(Blocks)項目點程序(Procedures),選取 to procedure do 拼圖。

| Blocks                                                                                         | Viewer                             |
|------------------------------------------------------------------------------------------------|------------------------------------|
| <ul> <li>Built-in</li> <li>Control</li> <li>Logic</li> <li>Math</li> </ul>                     | to procedure<br>do<br>to procedure |
| <ul> <li>Text</li> <li>Lists</li> <li>Colors</li> <li>Variables</li> <li>Procedures</li> </ul> |                                    |
|                                                                                                |                                    |

接下來可更改方塊中的 procedure 名稱 · 例如改為 AAA · 表示使用一個名稱為 AAA 的程序 ·

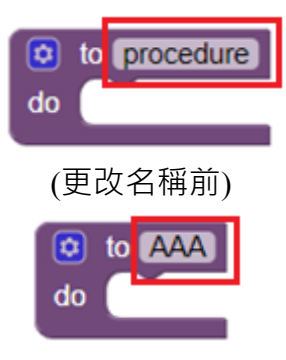

(更改名稱後)

你可以透過更改名稱,來為你的程序設定它的名子,而當你有多個程序時,你 能透過你所設定的名稱,來方便尋找需要的程序,例如:有關數字的程序取名 為 number,計算答案的程序取名為 Answer,彈出 hello 視窗的程序取名為 sayHello...。

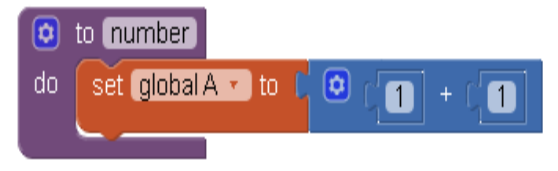

(number 程序, 設定全域變數 A 為 1+1)

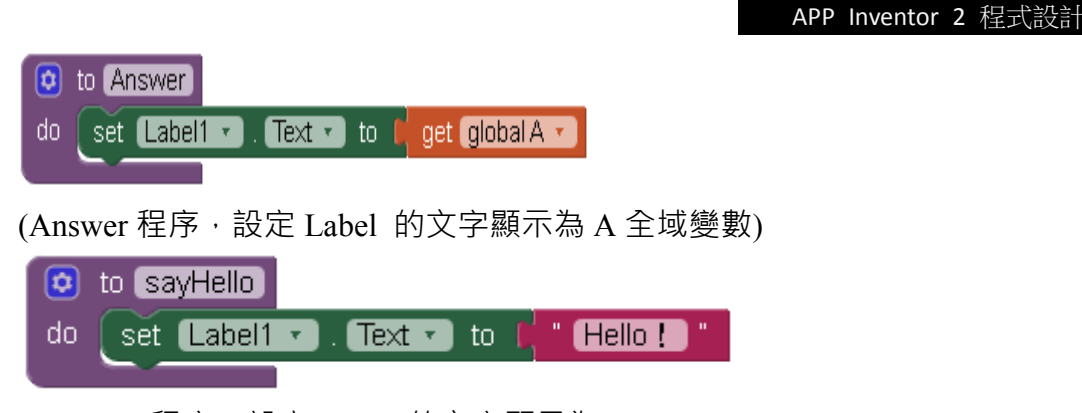

(sayHello 程序,設定 Label 的文字顯示為 Hello!)

## 呼叫 Procedure do 程序方塊

當我們程序設定完成後,我們可以透過呼叫指令(call)拼圖,來使用這些程序。 要注意的是,呼叫指令(call)拼圖,是當我們新增一個程序時,它才會出現的。

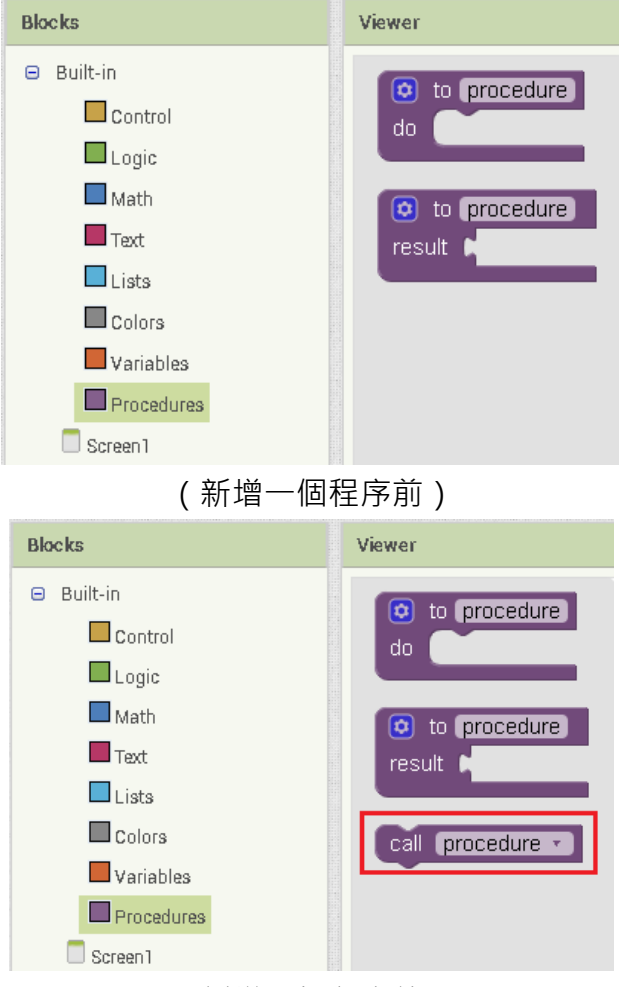

(新增一個程序後)

你新增幾個程序,程序(Procedures)中就會多幾個呼叫指令(call)拼圖。

| APP Inventor | 2 程式設計 |
|--------------|--------|
|--------------|--------|

| Blocks                                                | Viewer                           |
|-------------------------------------------------------|----------------------------------|
| Built-in     Control     Logic                        | to procedure<br>do               |
| Math<br>Text                                          | to procedure)<br>result          |
| Colors                                                | call Answer •                    |
| Procedures     Screen1     One MorizontalArrangement1 | call number ▼<br>call sayHello ▼ |

而你也能使用下拉式選單,更改你所要呼叫的程序。

| Cz | all | Answer 🔹 |
|----|-----|----------|
| ٦  |     | number   |
|    | 1   | Answer   |
|    |     | sayHello |

## 範例說明

請跟著範例做出一個由使用者輸入的簡單加法計算,並設置一個 Label 用來顯示、兩個 TextBox 讓使用者輸入數值、兩個按鈕(Button)一個可以計算答案、另一個則可以讓螢幕顯示 "Hello! "。

首先我們先將版面設置好,將上面所需要的物件拉至版面排版,而版面的配置 依個人喜好編排即可。

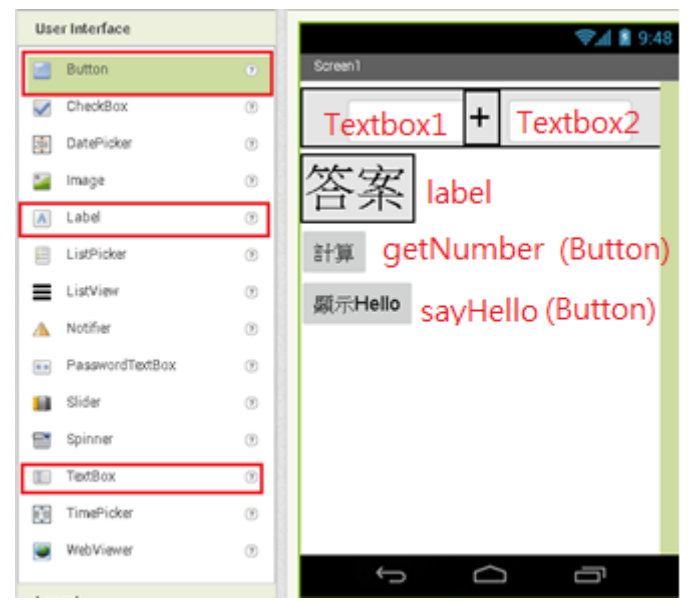

程式方面,先新增一個程序,並將它取名為 getNumber。

|    |           |   | APP | Inventor | 2 | 程式設計 |
|----|-----------|---|-----|----------|---|------|
|    |           | 1 |     |          |   |      |
| to | getNumber |   |     |          |   |      |
|    |           |   |     |          |   |      |

並在內建方塊(Blocks)項目中,找到剛剛新增的 Label 並將拼圖 set Label.Text to 組合到程序拼圖當中。

set Label.Text to 是來讓 Label 顯示文字,你也能用下拉式選單更改其他屬性。

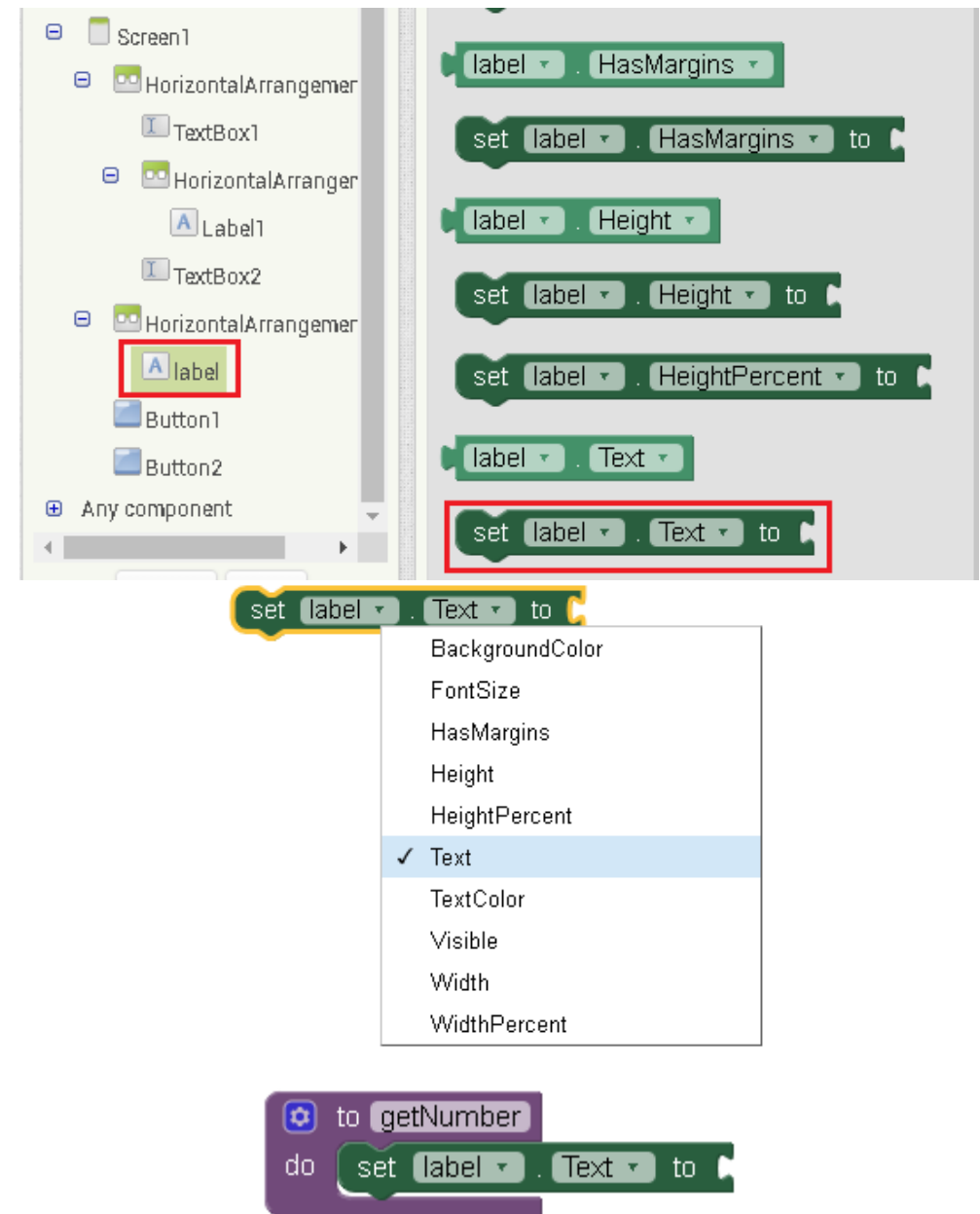

接下來一樣在內建方塊(Blocks)項目中找到 Math · 並將加法拼圖組合到程序拼圖當中。

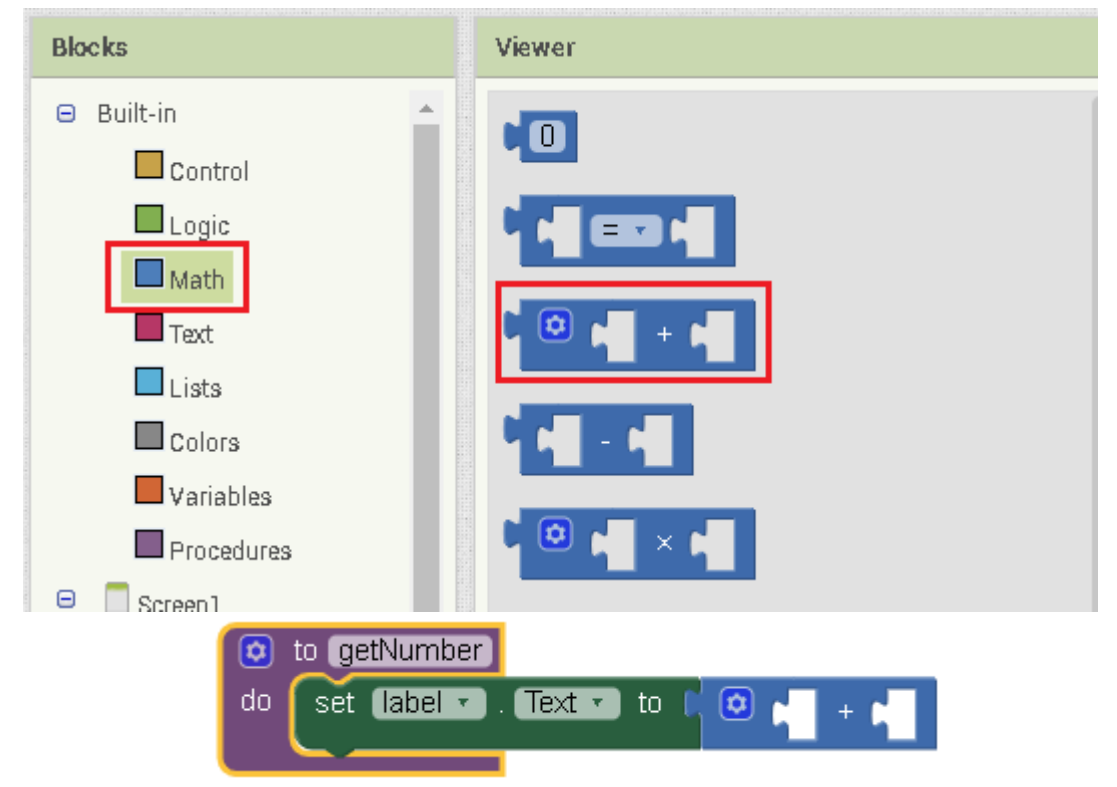

最後將兩個 TextBox 的 set TextBox.Text to 組合進程序中的加法拼圖裡,這樣計算答案的程序拼圖就完成囉。

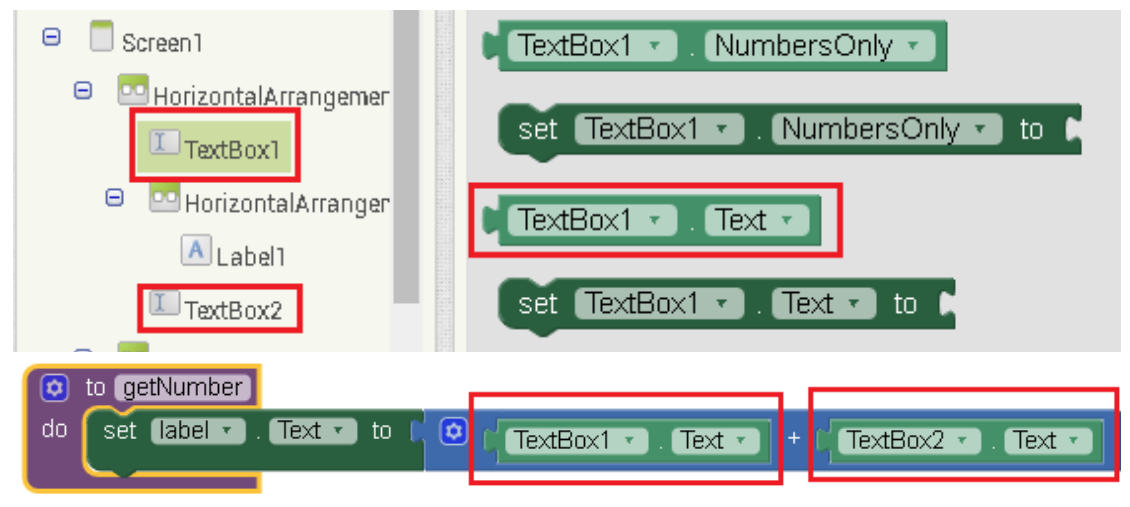

接下來我們設定一個程序名為 sayHello · 用來當我們按下按鈕時 · 可以呼叫該 程序來讓 Label 顯示 "Hello!" 。

APP Inventor 2 程式設計

首先新增一個程序,並取名為 sayHello。

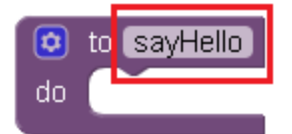

與剛剛一樣,新增拼圖 set Label.Text to 組合到 sayHello 程序拼圖當中。

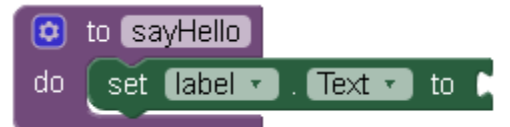

並新增 Text 中最上面的空白字串到 sayHello 程序拼圖,並輸入"Hello!"。

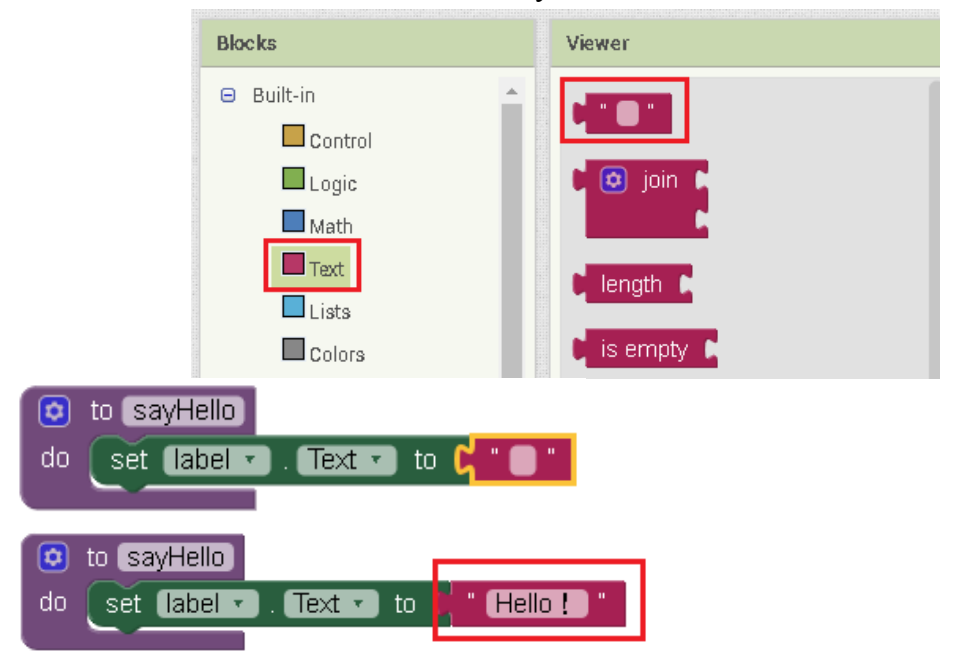

最後從內建方塊(Blocks)項目中找到 Button,並將裡面的 when button.Click.do 拼圖加到程式中。

|                                                                                                    |                                                                                                    | APP Inventor 2 任式 設計 |
|----------------------------------------------------------------------------------------------------|----------------------------------------------------------------------------------------------------|----------------------|
| Blocks                                                                                                    | Viewer                                                                                                    |                      |
| Logic                                                                                                    | when Button1 .Click                                                                                            |                      |
| Math                                                                                                    | do Caracita da Caracita da Caracita da Caracita da Caracita da Caracita da Caracita da Caracita da Caracita da |                      |
| Lists                                                                                                    | when Button1 . GotEncus                                                                                        |                      |
| Colors                                                                                                    | do                                                                                                    |                      |
| Variables                                                                                                    |                                                                                                    |                      |
| Procedures                                                                                                    | when Button1 .LongClick                                                                                        |                      |
| Otrean     Otrean     Otrean |                                                                                                    |                      |
| TextBox1                                                                                                    | when Button1 .LostFocus                                                                                        |                      |
| 😑 🔤 Horizontal Arranger                                                                                                    | do                                                                                                    |                      |
| TextBox2                                                                                                    | when Button1 .TouchDown                                                                                        |                      |
| 😑 🔤 Horizontal Arrangemer                                                                                                    | do                                                                                                    | when Button1 Click   |
| Alabel                                                                                                    | when Rutton1 . Touchilp                                                                                        |                      |
| Button1                                                                                                    | do                                                                                                    | 00                   |

接下來從內建方塊(Blocks)項目的程序(Procedures)中,選取 call getNumber 拼

圖,將它與 when button.Click.do 組合。

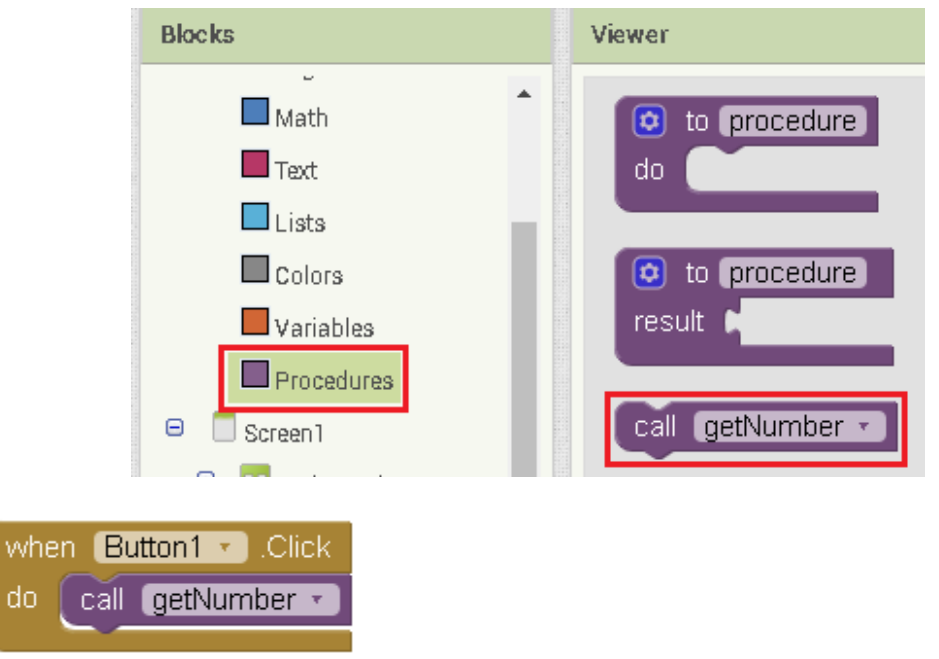

這樣當使用者按下 Button1 的按鈕時 · 他就會呼叫 getNumber 這個程序了 並照著一樣的方式設定 · 當 Button2 按下時呼叫 sayHello 這個程序 •

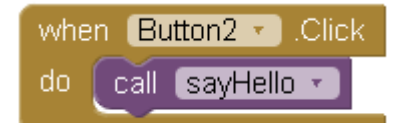

這樣程式就範例就完成囉,來觀看測試結果吧。

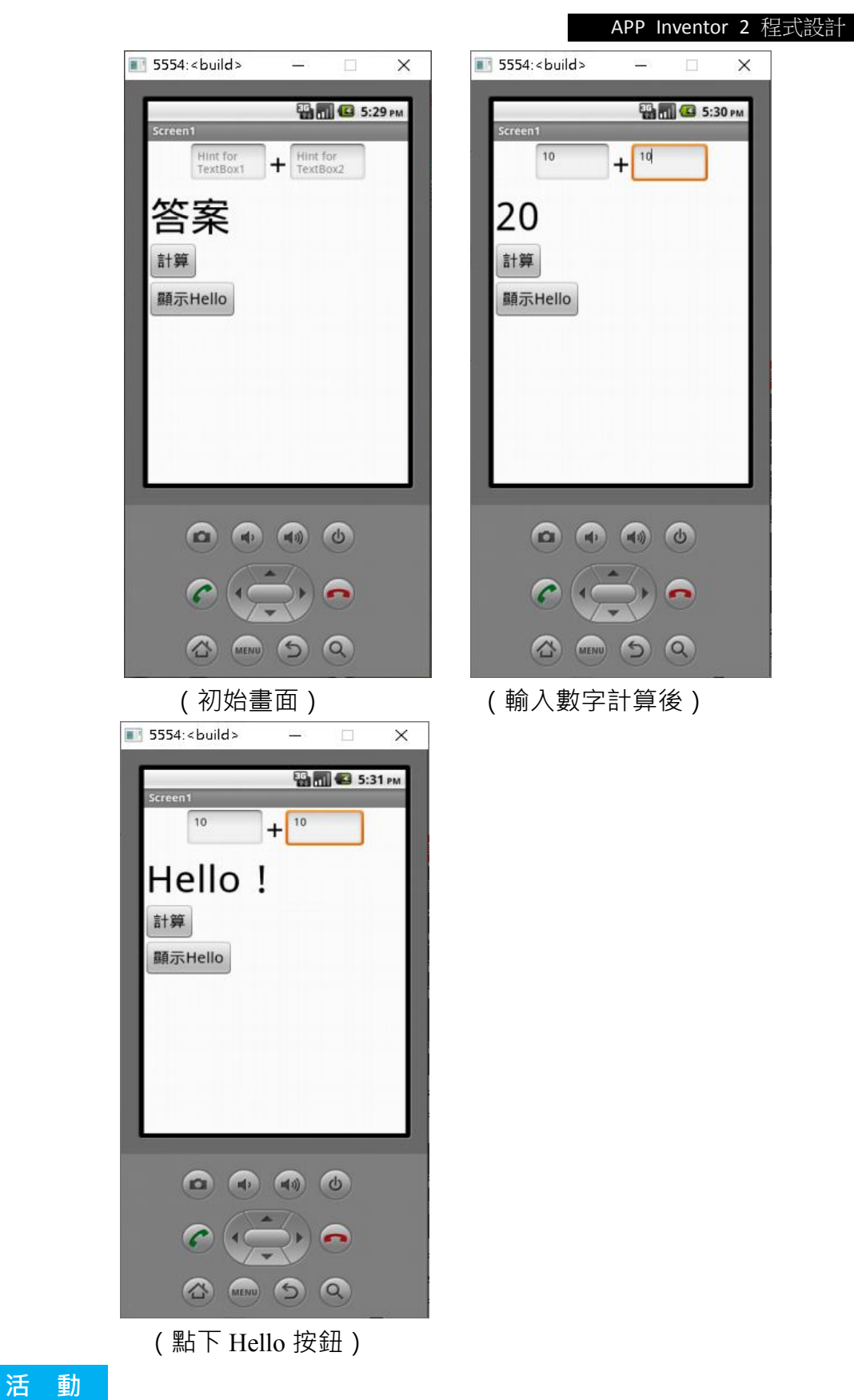

請修改上面的例子·將當中的加法變成減法·並設定當按下 Hello 按鈕後·顯示 自己的名子。

#### Procedure result 介紹

Procedure result 副程式也是一種程序,它會回傳一個使用者設定的結果 (result),在透過呼叫(call)指令來呼叫該程序。

簡單來說,就是當基地呼叫部隊時(call),部隊則是直接回報任務結果 (result),而不是執行任務(do)。

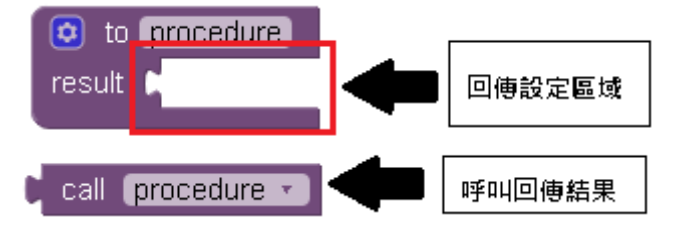

與 Procedure do 不同的地方是,當使用 Procedure result 時,它會直接回傳一個結果(result),而並非將程式拼圖寫入 do 中,來執行程序結果。

#### Procedure result 方塊設定

Procedure result 方塊在內建方塊(Blocks)項目點程序(Procedures),選取 to procedure result 拼圖。

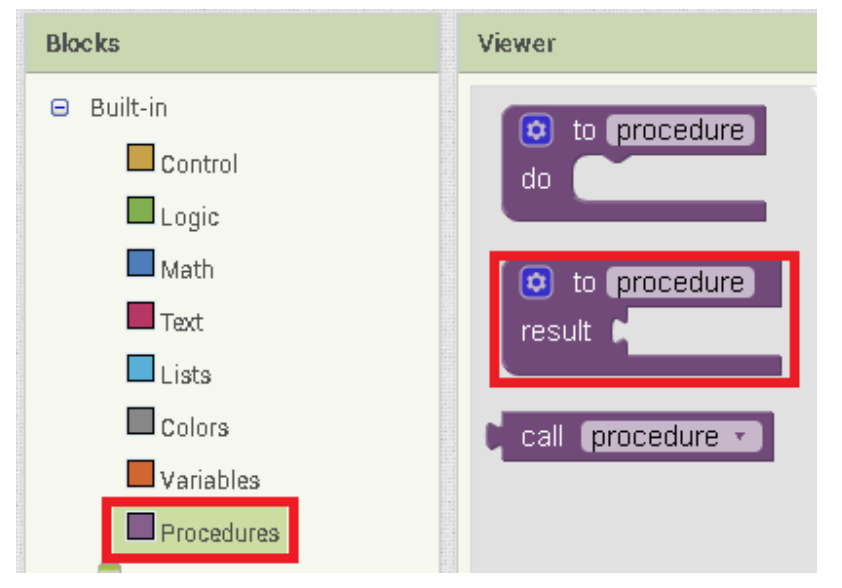

與 Procedure do 方塊一樣,你可以更改名稱來分辨不同的程序。

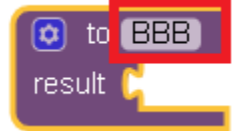

## 呼叫 Procedure result 程序方塊

與 Procedure do 方塊一樣,當我們設定完 Procedure result 方塊後,我們可以透過呼叫指令(call)拼圖,來使用這些程序。

而呼叫指令(call)拼圖,一樣是當我們新增一個完 Procedure result 後,它才會出現的。

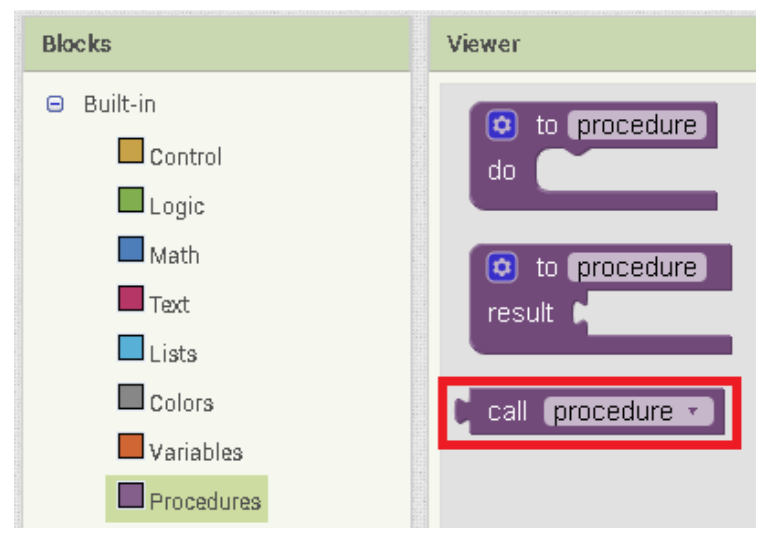

這裡需要注意,當使用者的程式同時擁有 call Procedure do、Procedure result 兩種方塊時,你可以透過拼圖形狀的不同,來分辨它們。

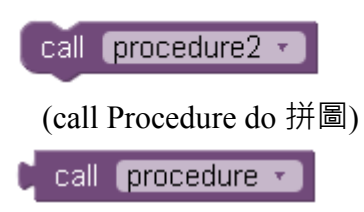

(call Procedure result 拼圖)

## 範例說明

請跟著範例做出一個隨著使用者按下兩個不同的按鈕(Button)時,會回傳 ture 及 false 兩種結果,並顯示到 Label 的簡單程式。

首先將上面所需的物件拉至版面排版,而版面配置一樣依個人喜好編排即可。

|      |                 |   | APP Inventor 2 程式 | 式設計 |
|------|-----------------|---|-------------------|-----|
| Pale | tte             |   | Viewer            |     |
| Use  | er Interface    |   |                   |     |
|      | Button          | 0 | Screen1 ≥ 9:48    |     |
| V    | CheckBox        | Ð |                   |     |
| 2    | DatePicker      | • |                   |     |
|      | Image           |   | label             |     |
| A    | Label           | ۲ |                   |     |
| 8    | ListPicker      | 7 |                   |     |
| ≡    | ListView        | ۲ | Turo Ealco        |     |
|      | Notifier        | ۲ | Tute Faise        |     |
|      | PasswordTextBox | 7 | Ture False        |     |
|      | Slider          | • | (Button) (Button) |     |
| =    | Spinner         | 9 |                   |     |
|      | TextBox         | 7 |                   |     |
| 810  | TimePicker      | P |                   |     |
| 1    | WebViewer       | ۲ |                   |     |
| Lav  | rout            |   |                   |     |

程式方面,先至內建方塊(Blocks)項目點程序(Procedures),選取 to procedure result 拼圖,並將它取名為 getTure。

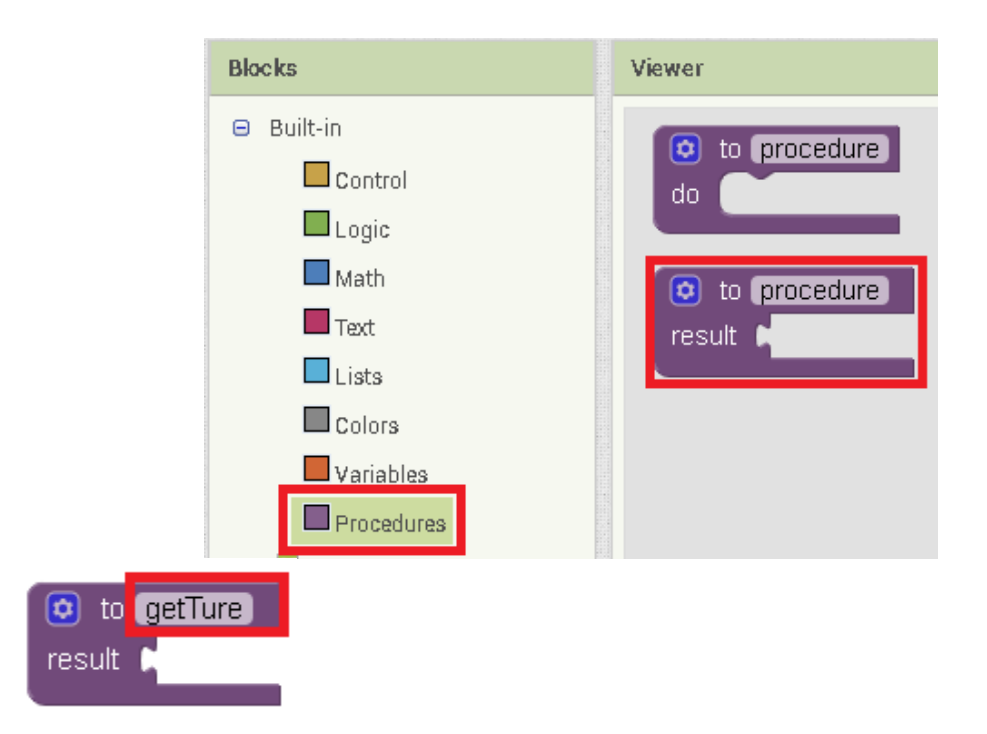

之後至內建方塊(Blocks)項目點邏輯(Logic),選取 ture 拼圖,並將它們組合。

| Blocks                           | Viewer  |
|----------------------------------|---------|
| Built-in Control Logic Math Text | false T |
| to getTure<br>result true •      |         |

這樣代表當 getTure 會回傳 true 值給程式。

接著照著相同的方式設置一個 getFalse 的 to procedure result 拼圖,並將它與邏輯(Logic)中的 false 拼圖組合起來。

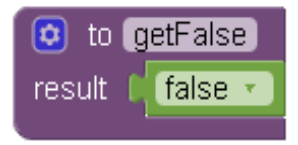

最後從內建方塊(Blocks)項目中的 Button,將裡面的 when button.Click.do 拼圖 加到程式中。

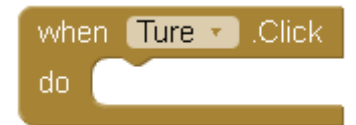

再將內建方塊(Blocks)項目中的 Label, set Label.Text to 組合到 when

| button.Click.do | 拼圖當中。 |
|-----------------|-------|
|-----------------|-------|

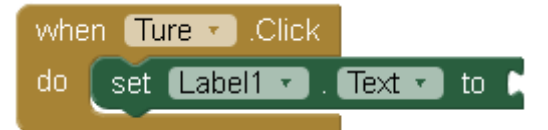

並再 set Label.Text to 後組合上一個呼叫 getTrue 程序(call)的指令

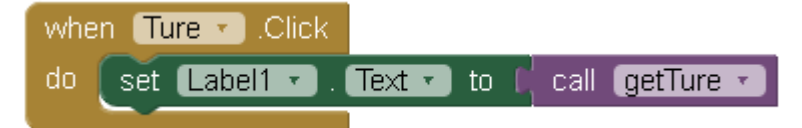

這樣 Ture 按鈕的指令就設置好了。

接下來用一樣的方式設置 False 按鈕指令。

| do set Label1 • | 🕘 . 🕇 Text 🔹 to 🚺 | call getFalse 🔹 |
|-----------------|-------------------|-----------------|

這樣就完成囉,最後觀察測試結果。

| 15554: <build></build> | -                | ×     | 💽 5554: <build></build> | -             | ×       |
|------------------------|------------------|-------|-------------------------|---------------|---------|
| Screen1                | <b>የያ ጠ </b> 6:: | 29 pm | Screen1                 | ₩ <b>₩</b> €  | 5:29 рм |
|                        |                  |       | t                       | rue           |         |
| Ture                   | False            |       | Ture                    | e False       |         |
|                        |                  |       |                         |               |         |
|                        |                  |       |                         |               |         |
| 00                     | <b>a b</b>       |       |                         |               |         |
| ¢¢                     | 3.0              |       | C (c                    | $\rightarrow$ |         |
|                        | 5 9              |       |                         | 99            |         |
| (初始畫面                  | Ī)               |       |                         |               |         |

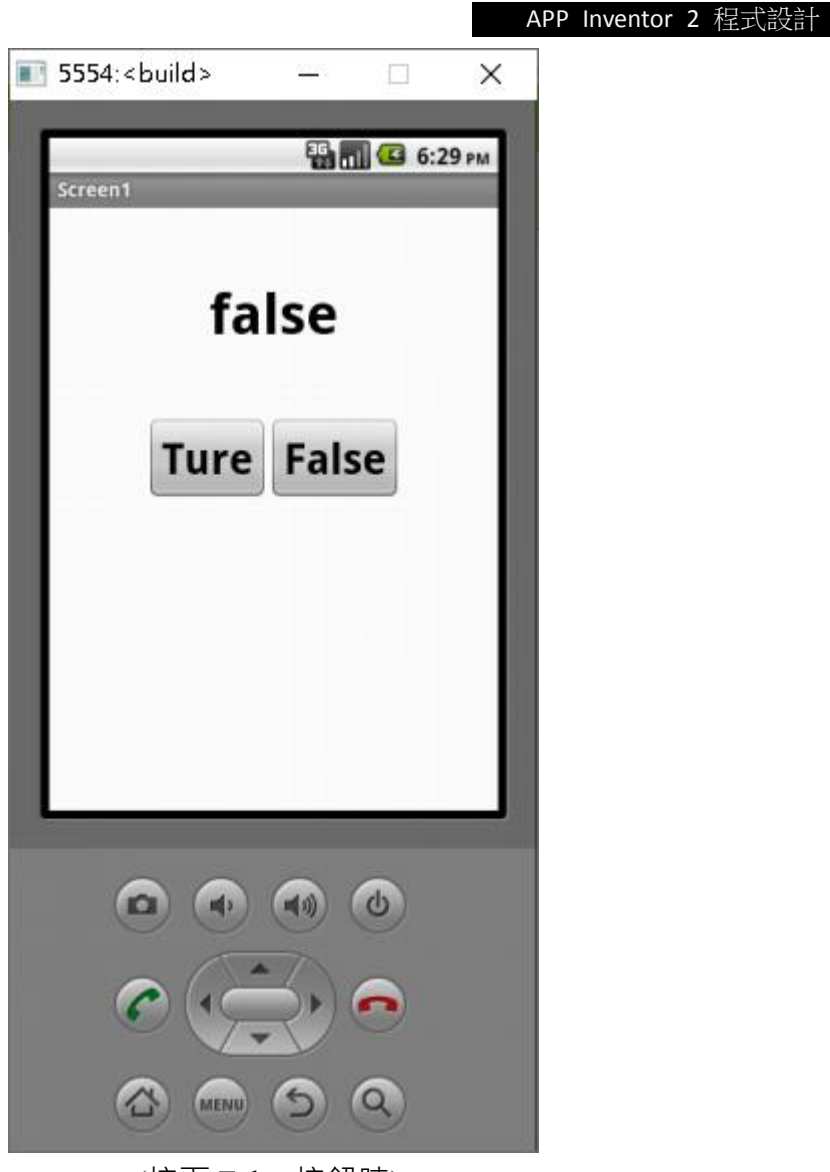

(按下 False 按鈕時)

#### 活 動

請修改上面的例子·將範例程式修改成一個電燈開關·並設定按下 ture 為開燈· false 為關燈·再將背景顏色隨開關燈更改(開燈為白色·關燈為黑色)。 \* 小提示 : 可以利用 if 條件式加變數·隨使用者按下的按鈕不同·更改背景顏色

#### Do result 介紹

Do result 就像將執行任務(do)及回報任務結果(result)兩件事情結合起來一 起做,也就是上面所提到的 procedure do 及 procedure result 兩個指令的組合 體,同時達到兩者的效用。

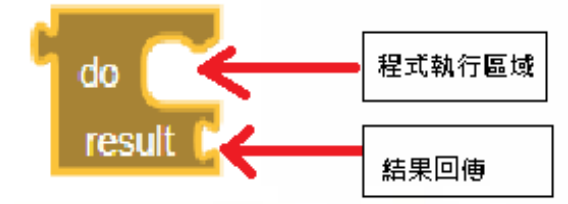

#### Do result 方塊設定

Do result 方塊在內建方塊(Blocks)項目點控制(Control),選取 Do result 拼圖。

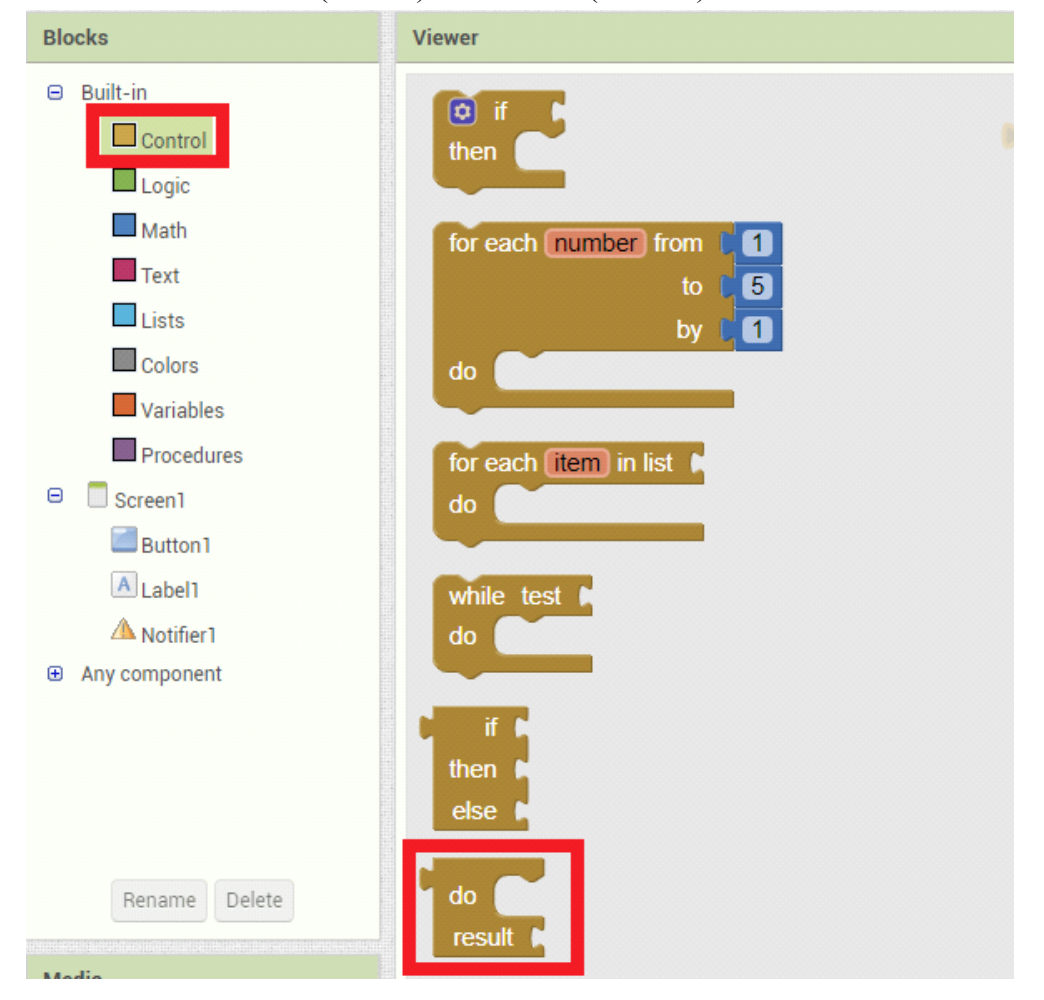

## 範例說明

我們再畫面新增 Notifier 及 Button 和 Label 三個物件,使我們點擊 Button 按鈕後,可以呼叫 Notifier 視窗,並回傳 ture 顯示在 Label 上。

首先將上面所需的物件拉至版面排版,而版面配置一樣依個人喜好編排即可。

#### APP Inventor 2 程式設計

| Palet                 | ite             |   | Viewer                               |
|-----------------------|-----------------|---|--------------------------------------|
| Use                   | r Interface     |   | Display hidden components in Viewer  |
|                       | Button          | T | Check to see Preview on Tablet size. |
| 2                     | CheckBox        | ۲ | Screen1                              |
|                       | DatePicker      | ۲ |                                      |
| 2                     | Image           | ۲ |                                      |
| A                     | Label           | ۲ |                                      |
| 8                     | ListPicker      | ۲ |                                      |
| ≡                     | ListView        | ۲ |                                      |
| Δ                     | Notifier        | ۲ | Button Button                        |
|                       | PasswordTextBox | ۲ | label it i                           |
| 11                    | Slider          | ۲ | Label Label                          |
| 8                     | Spinner         | ۲ |                                      |
|                       | TextBox         | ۲ |                                      |
| <b>(</b> )            | TimePicker      | ۲ |                                      |
|                       | WebViewer       | ۲ |                                      |
| Lay                   | out             |   |                                      |
| Med                   | fia             |   |                                      |
| Drawing and Animation |                 |   | Non-visible components               |
| Mar                   |                 |   | Notifier Notifier                    |

這裡可能大家沒看過 Notifier 物件 · Notifier 物件是一個彈出式視窗 · 當程式觸發後 · 畫面上會跳出一個視窗給使用者看到 · 而 Notifier 物件在版面上為最下方的小三角形 · 平常在 App 畫面中是看不到的 。

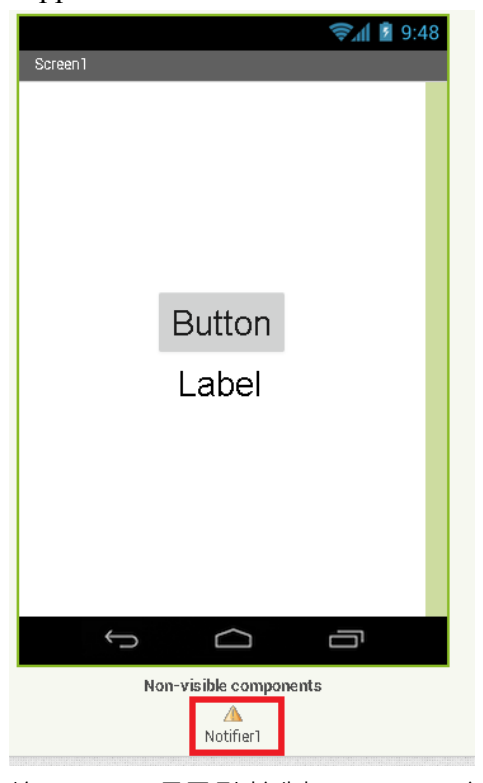

程式方面,先從內建方塊(Blocks)項目點控制(Control),新增一個 do result 指令

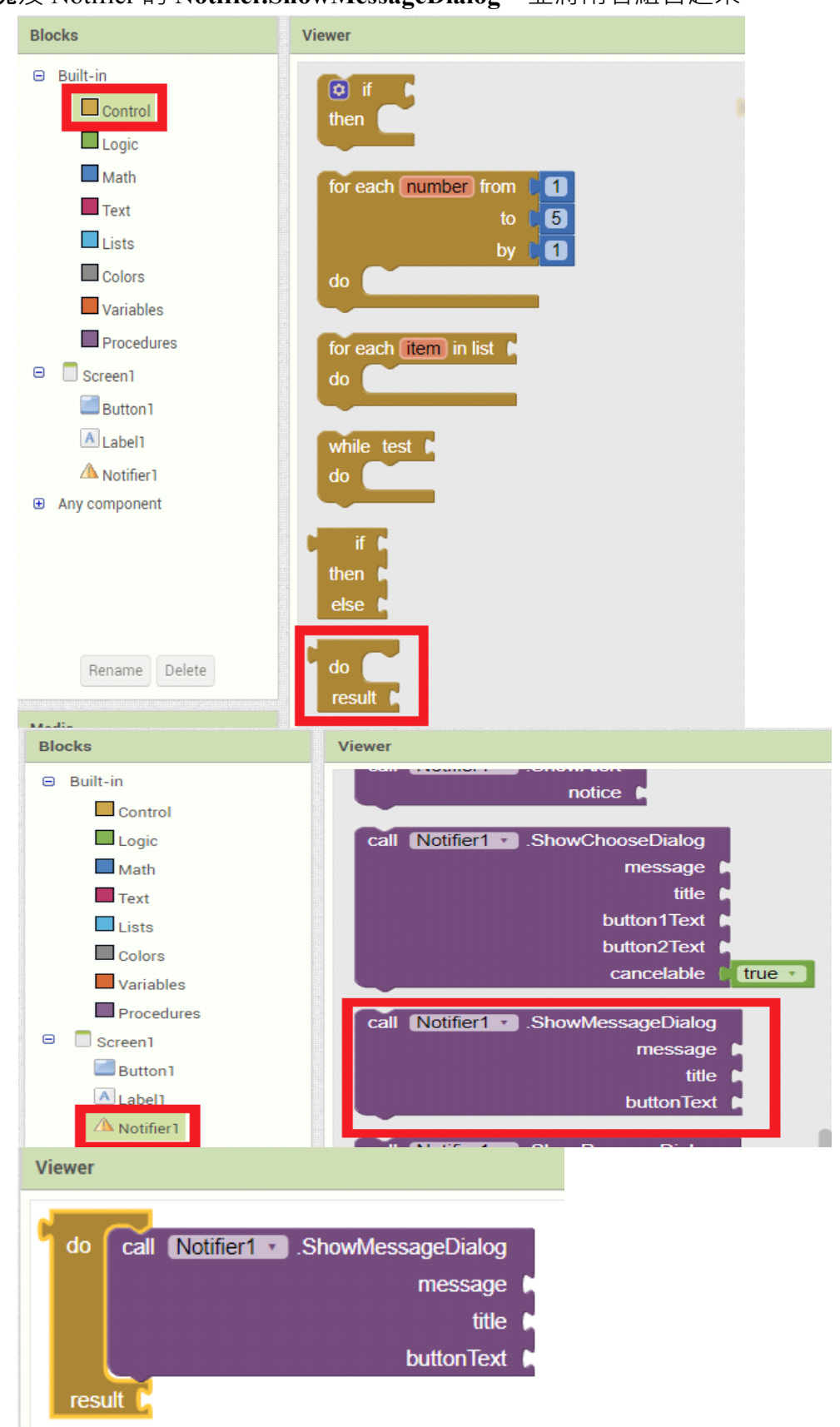

方塊及 Notifier 的 Notifier.ShowMessageDialog, 並將兩者組合起來。

而 Notifier.ShowMessageDialog 指令方塊依順序的方塊缺口為視窗顯示文字、

視窗標題文字、視窗按鈕文字。

| call Notifier1 .ShowMessageDialog |              |
|-----------------------------------|--------------|
| message                           | <b>凝</b> 示文字 |
| title                             | 【 標題文字       |
| buttonText                        | 【 視窗按鈕文字     |

我們從內建方塊(Blocks)項目點文字(Text) · 選取最上方的空白字串 · 新增至

| Notifier.ShowMessageDialog | <b>;指令方塊的</b> 三個缺口。 |
|----------------------------|---------------------|
|----------------------------|---------------------|

| Viewer            |
|-------------------|
|                   |
|                   |
| 🖡 📴 join 🖡        |
|                   |
| length            |
| is empty          |
|                   |
| ShowMessageDialog |
| message 🖌 " 🔲 "   |
| title 🖌 " 🗖 "     |
| buttonTex         |
|                   |

最後分別輸入**"大家好~~~"、"這是標題~~"、"這是按鈕文字**",並 在 result 後加入 **ture 方塊**。

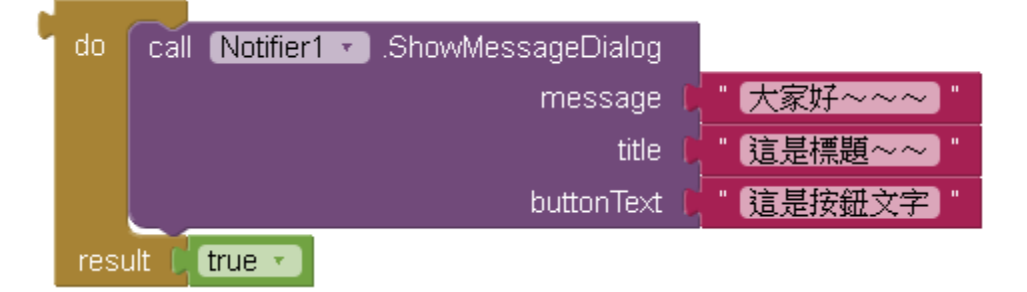

接下來從內建方塊(Blocks)項目中的 Button · 將裡面的 when button.Click.do 拼圖加到程式中 · 並與 Label 中的 set Label.Text to 組合。

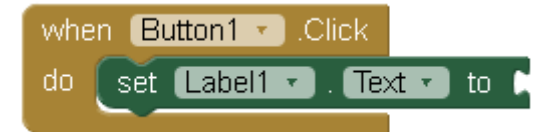

最後將兩個大拼圖組合起來,程式就完成囉。

| whe | n Button1 🔹 .Click    |      |                                    |            |
|-----|-----------------------|------|------------------------------------|------------|
| do  | set 🚺 🖬 . Text 🔹 to 🌘 | do   | call Notifier1 . ShowMessageDialog |            |
|     |                       |      | message l                          | "【大家好~~~】" |
|     |                       |      | title (                            | "[這是標題~~]" |
|     |                       |      | buttonText                         | " 這是按鈕文字 " |
|     |                       | resi | ult 🕻 true 🔹                       |            |

APP Inventor 2 程式設計

最後觀察測試結果。

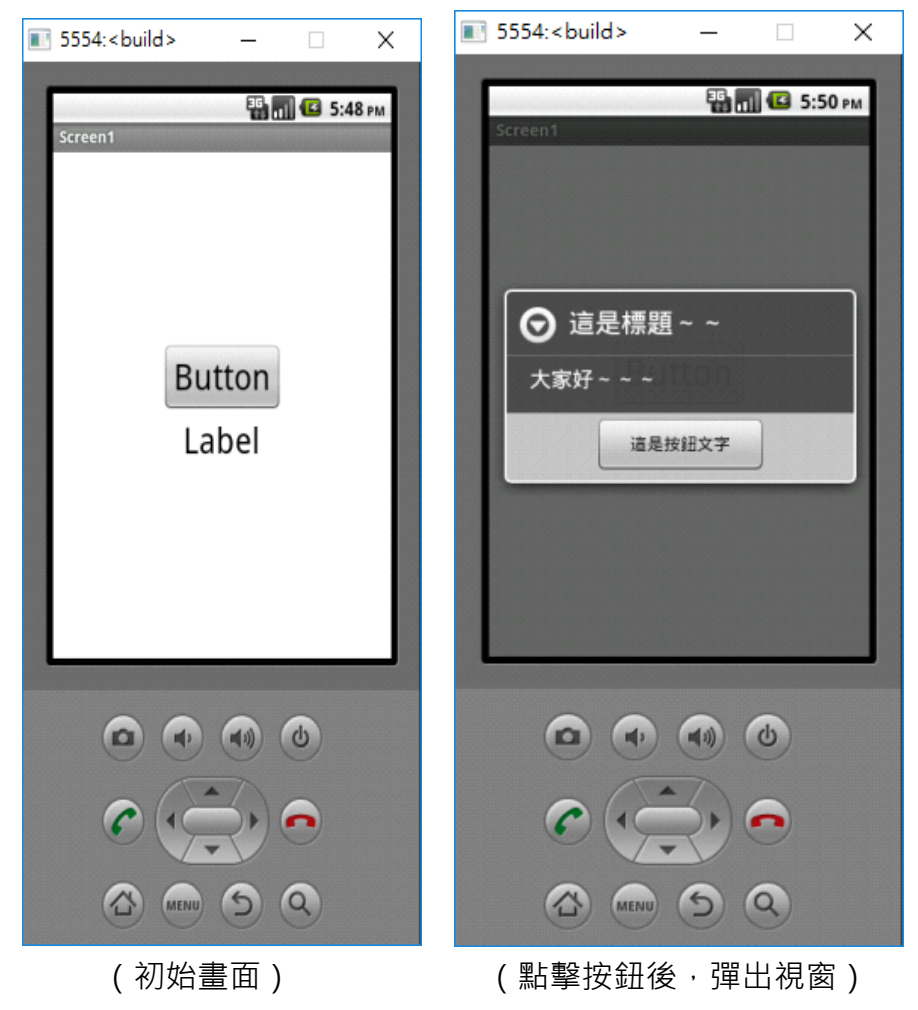

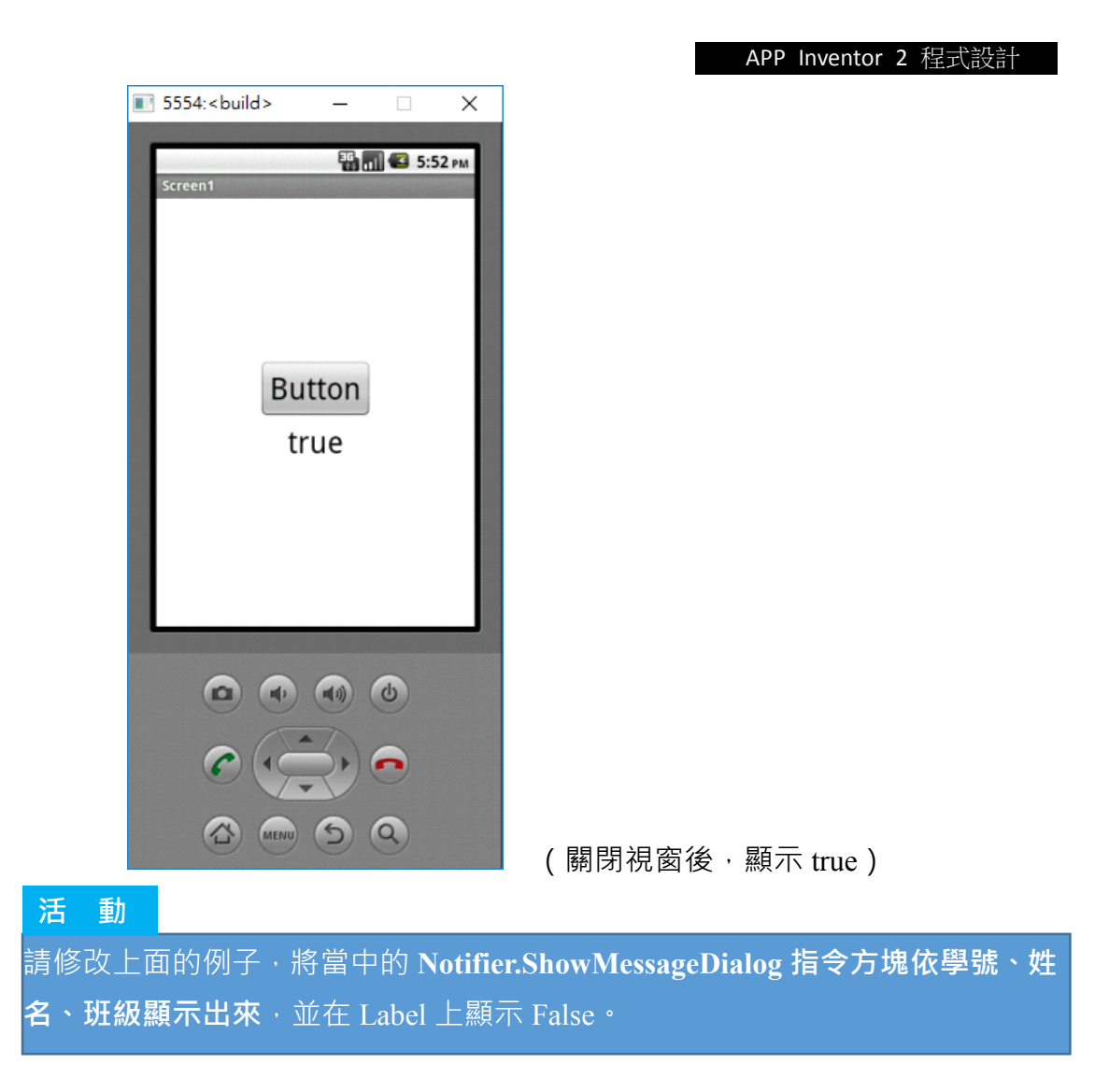

練習題

1. 新增一個 Label(空白)及 Button(開啟世界)如下圖)·並試著用 Procedure do、Procedure result 2 種指令,各做出一個顯示 hello world 的程式。

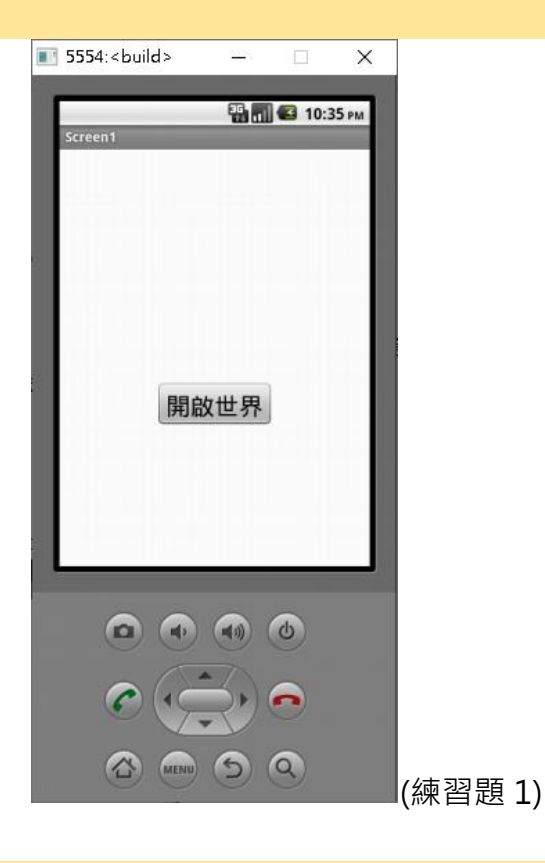

- 2. 呈上題,如果第一題成功,試著用 Do result 寫出一樣的程式。
- 試著用 Label、Button 設置版面,並用 Procedure do、Procedure result、Do result 指令,做出 RGB 三原色的任兩種原色混和,且將其流程及結果顯示在畫面 上。 (紅+綠=黃 紅+藍=粉紅 藍+綠=青藍 紅+紅=紅 藍+藍=藍 綠+綠=綠)

|          | APP Inventor 2 |
|----------|----------------|
| 9:48 🖻 🖻 | 1              |
| Screen1  |                |
| 第一原色選取   |                |
| 紅綠藍      |                |
| 第二原色選取   |                |
| 紅綠藍      |                |
| 混色結果     |                |
| +        |                |
|          |                |
| 混和       |                |
|          | (練習題 3)        |

程式設計

4. 試著用 Label、Button、TextBox 設置版面,並用 Procedure do、Procedure result、
 Do result 指令,做出簡單的加法小遊戲,設定亂數A、B為1~9,且將A、
 B 相加,並由使用者回答答案,答對則加1分,答錯則扣一分。

| 5554: <build></build> | -         | ×     |        |
|-----------------------|-----------|-------|--------|
| Screen1               | 🏭 📶 🗲 7:2 | 12 AM |        |
| 開                     | 始         |       |        |
| Hint for TextBox1     |           |       |        |
| 出                     |           |       |        |
|                       |           |       |        |
|                       | ~ ^       |       |        |
|                       |           |       |        |
|                       | ୍ର<br>ଚ ବ |       |        |
|                       |           |       | 線習題 4) |

 5. 試著用 Label、Button、TextBox 設置版面,並用 Procedure do、Procedure result、 Do result 指令,做出一個計算 BMI 值的程式。(18.5>BMI = 過輕 24> BMI >=18.5=正常 24<= BMI = 過重)</li>

|         | 📚 🖬 💈 9:48 |         |
|---------|------------|---------|
| Screen1 |            |         |
| 身高      |            |         |
| 體重      |            |         |
| ;       | 送出         |         |
|         |            |         |
|         |            |         |
|         |            |         |
|         |            |         |
|         |            |         |
|         |            |         |
| ¢       |            | (練習題 5) |